# **Configuring Site-to-Site VPN on the RV34x**

# Objective

The objective of this document is to create a site-to-site VPN on RV34x Series Routers.

#### Introduction

A virtual private network (VPN) is a great way to connect remote workers to a secured network. A VPN allows a remote host to act as if they were connected to the onsite secured network. In a site-to-site VPN, the local router at one location connects to a remote router through a VPN tunnel. This tunnel encapsulates data securely by using industry-standard encryption and authentication techniques to secure data that is sent.

Configuration of a site-to-site VPN involves setting the IPsec profile and the configuration of the site-to-site VPN on the two routers. The IPsec profile is already configured to make it easy to set up site-to-site VPN, even with a 3<sup>rd</sup> party (such as AWS or Azure). The IPsec profile contains all the necessary encryption for the tunnel. Site-to-site VPN is the configuration so the router knows which other site to connect to. If you choose not to use the preconfigured IPsec profile, you have the option to create a different one.

When you are configuring site-to-site VPN, the Local Area Network (LAN) subnets on either side of the tunnel cannot be on the same network. For example, if the Site A LAN uses the 192.168.1.x/24 subnet, Site B cannot use the same subnet. Site B has to use a different subnet, such as 192.168.2.x/24.

To configure a tunnel properly, enter corresponding settings (reversing local and remote) when configuring the two routers. Assume that this router is identified as Router A. Enter its settings in the Local Group Setup section while entering the settings for the other router (Router B) in the Remote Group Setup section. When you configure the other router (Router B), enter its settings in the Local Group Setup section, and enter the Router A settings in the Remote Group Setup section.

Below is a table of the configuration for both Router A and Router B. Highlighted in bold are parameters that are the inverse of the opposite router. All other parameters are configured the same. In this document we will be configuring the local router, Router A.

| Field         | Local Router     | Remote Router    |
|---------------|------------------|------------------|
|               | (Router A)       | (Router B)       |
|               | WAN IP address:  | WAN IP address:  |
|               | 140.x.x.x        | 145.x.x.x        |
|               | Private IP       | Private IP       |
|               | address (local): | address (local): |
|               | 192.168.2.0/24   | 10.1.1.0/24      |
| Connection    | VPNTest          | VPNTestRemote    |
| Name          |                  |                  |
| IPsec Profile | TestProfile      | TestProfile      |
| Interface     | WAN1             | WAN1             |
| Remote        | Static IP        | Static IP        |
| Endpoint      |                  |                  |
| Remote        | 145.x.x.x        | 140.x.x.x        |

| Endpoint IP     |               |               |
|-----------------|---------------|---------------|
| address         |               |               |
| Pre-shared      | CiscoTest123! | CiscoTest123! |
| Key             |               |               |
| Local           | Local WAN IP  | Local WAN IP  |
| Identifier Type |               |               |
| Local           | 140.x.x.x     | 145.x.x.x     |
| Identifier      |               |               |
| Local IP Type   | Subnet        | Subnet        |
| Local IP        | 192.168.2.0   | 10.1.1.0      |
| address         |               |               |
| Local Subnet    | 255.255.255.0 | 255.255.255.0 |
| Mask            |               |               |
| Remote          | Remote WAN IP | Remote WAN IP |
| Identifier Type |               |               |
| Remote          | 145.x.x.x     | 140.x.x.x     |
| Identifier      |               |               |
| Remote IP       | Subnet        | Subnet        |
| Туре            |               |               |
| Remote IP       | 10.1.1.0      | 192.168.2.0   |
| address         |               |               |
| Remote          | 255.255.255.0 | 255.255.255.0 |
| Subnet Mask     |               |               |

# **Applicable Devices**

• RV34x

### **Software Version**

• 1.0.02.16

# **Configuring Site-to-Site VPN Connection**

Step 1. Log into the web configuration page of your router.

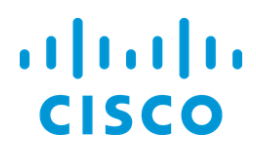

# Router

| cisco   |   |
|---------|---|
| ••••••  |   |
| English | • |
|         |   |
| Login   |   |

©2017-2018 Cisco Systems, Inc. All rights reserved.

Cisco, the Cisco logo, and Cisco Systems are registered trademarks of Cisco Systems, Inc. and/or its affiliates in the United States and certain other countries.

Step 2. Navigate to **VPN > Site-to-Site**.

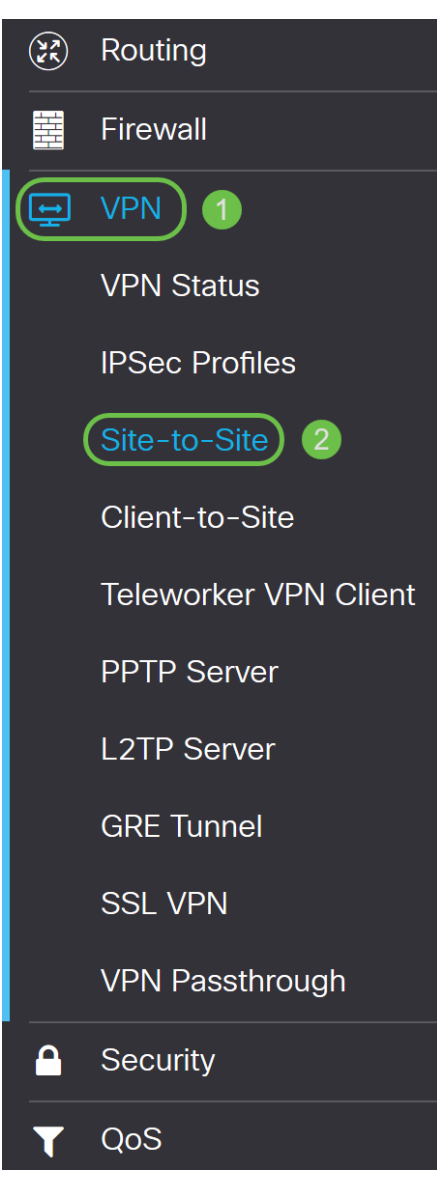

Step 3. Click the **add** button to add a new Site-to-Site VPN connection.

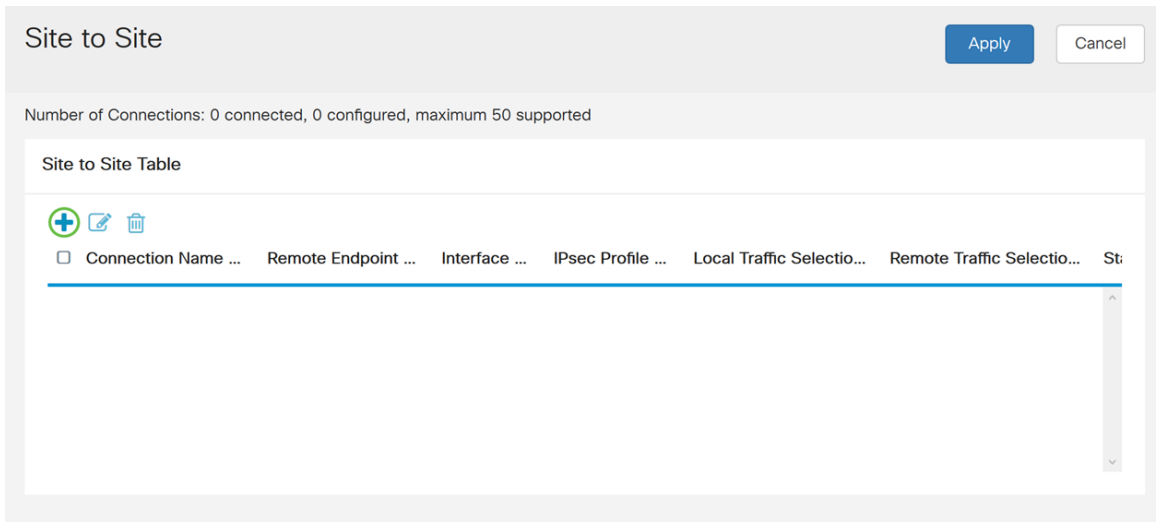

Step 4. Check Enable to enable the configuration. This is enabled by default.

| Basic Settings Advanced Set | ings Failover |   |                                 |
|-----------------------------|---------------|---|---------------------------------|
| Enable:                     | ©             |   |                                 |
| Connection Name:            |               |   | Please Input Connection Name    |
| IPsec Profile:              | Default       | ~ | Auto (IKEv1) Profile is Chosen. |
| Interface:                  | WAN1          | ~ |                                 |
| Remote Endpoint:            | Static IP     | ~ |                                 |
|                             |               |   |                                 |

Step 5. Enter a connection name for the VPN tunnel. This description is for reference purposes and does not have to match the name used at the other end of the tunnel.

In this example, we will be entering **VPNTest** as our connection name.

| Basic Settings Advanced S | ettings Failover |                                                     |
|---------------------------|------------------|-----------------------------------------------------|
| Enable:                   | ß                |                                                     |
| Connection Name:          | VPNTest          |                                                     |
| IPsec Profile:            | Default          | <ul> <li>Auto (IKEv1) Profile is Chosen.</li> </ul> |
| Interface:                | WAN1             | ~                                                   |
| Remote Endpoint:          | Static IP        | ~                                                   |
|                           |                  |                                                     |

Step 6. Select the IPsec profile that you want to use for the VPN. IPsec profile is the central configuration in IPsec that defines the algorithms such as encryption, authentication, and Diffie-Hellman (DH) group for Phase I and Phase II negotiation.

To learn how to configure IPsec profile using IKEv2, please click the link: <u>Configuring IPsec</u> <u>Profile using IKEv2 on the RV34x</u>.

**Note:** The option of using a 3<sup>rd</sup> party (Amazon Web Services or Microsoft Azure) for IPsec profile is available. This IPsec profile is already configured with all the necessary selections that needs to be configured for Amazon Web Services or Microsoft Azure so you don't have to configure it. If you are trying to configure site-to-site VPN between AWS or Azure to your site, then you would need to use the information that AWS or Azure gives you on their side and use the preconfigured IPsec profile when configuring site-to-site VPN on this side.

For this example, we will be selecting **TestProfile** as our IPsec profile.

| Basic Settings Advanced Set | tings Failover                 |                                 |
|-----------------------------|--------------------------------|---------------------------------|
| Enable:                     | ſ <b>⊘</b>                     |                                 |
| Connection Name:            | VPNTest                        |                                 |
| IPsec Profile:              | TestProfile                    | Auto (IKEv1) Profile is Chosen. |
| Interface:                  | Amazon_Web_Services<br>Default |                                 |
| Remote Endpoint:            | Microsoft_Azure                |                                 |
|                             |                                |                                 |

Step 7. In the Interface field, select the interface used for the tunnel. In this example, we will

#### be using WAN1 as our interface.

| Basic Settings   | Advanced Settings Failover |                                   |
|------------------|----------------------------|-----------------------------------|
| Enable:          | ß                          |                                   |
| Connection Name: | VPNTest                    |                                   |
| IPsec Profile:   | TestProfile                | ✓ Auto (IKEv1) Profile is Chosen. |
| Interface:       | WAN1                       | <b>~</b>                          |
| Pemote Endpoint: | WAN1                       |                                   |
| Remote Endpoint. | WAN2                       |                                   |
|                  | USB1                       |                                   |
|                  | LISB2                      |                                   |

Step 8. Select either Static IP, Fully Qualified Domain Name (FQDN), or Dynamic IP for the *Remote Endpoint*. Enter in the IP address or FQDN of the remote endpoint based on your selection.

We have selected Static IP and entered in our remote endpoint IP address.

| Basic Settings   | Advanced Settings | Failover |   |                                 |
|------------------|-------------------|----------|---|---------------------------------|
| Enable:          | ſ                 |          |   |                                 |
| Connection Name: | VPNT              | est      |   |                                 |
| IPsec Profile:   | Test              | Profile  | ~ | Auto (IKEv1) Profile is Chosen. |
| Interface:       | WAN               | 1        | ~ |                                 |
| Remote Endpoint: | Stati             | c IP     | ~ |                                 |
|                  | 145.              |          |   |                                 |

#### **Configuring IKE Authentication Method**

Step 1. Select either Pre-shared Key or Certificate.

Pre-shared Key: IKE peers authenticate each other by computing and sending a keyed hash of data that includes the pre-shared key. Both peers must share the same secret key. If the receiving peer is able to create the same hash independently using its pre-shared key, it authenticates the other peer. Pre-shared keys do not scale well because each IPsec peer must be configured with the pre-shared key of every other peer with which it establishes a session.

Certificate: The digital certificate is a package that contains information such as a certificate bearer's identity including a name or IP address, the certificate's serial number, the certificate's expiration date, and a copy of certificate bearer's public key. The standard digital certificate format is defined in the X.509 specification. X.509 version 3 defines the data structure for certificates. If you have selected **Certificate**, make sure your signed certificate is imported in **Administration > Certificate**. Select the certificate from the drop-down list for both local and remote.

For this demonstration, we will be selecting **Pre-shared key** as our IKE authentication method.

### **IKE Authentication Method:**

| 0 | Pre-shared Key:                       |        |
|---|---------------------------------------|--------|
|   | Pre-shared Key Strength Meter:        |        |
|   | Minumum Pre-shared Key<br>Complexity: | Enable |
|   | Show Pre-shared Key:                  | Enable |

O Certificate:

Step 2. In the *Pre-shared Key* field, enter in a pre-shared key.

Note: Make sure the remote router uses the same pre-shared key.

#### IKE Authentication Method:

| • | Pre-shared Key:                       | •••••• |        |  |  |  |
|---|---------------------------------------|--------|--------|--|--|--|
|   | Pre-shared Key Strength Meter:        |        |        |  |  |  |
|   | Minumum Pre-shared Key<br>Complexity: |        | Enable |  |  |  |
|   | Show Pre-shared Key:                  |        | Enable |  |  |  |

O Certificate:

Step 3. The *Pre-shared Key Strength Meter* shows the strength of the pre-shared key through colored bars. Check **Enable** to enable the minimum pre-shared key complexity. The pre-shared key complexity is checked by default. If you would like to display the pre-shared key, check the **Enable** checkbox.

#### IKE Authentication Method:

| • | Pre-shared Key:                       |  | •••••• |        |  |  |  |
|---|---------------------------------------|--|--------|--------|--|--|--|
|   | Pre-shared Key Strength Meter:        |  |        |        |  |  |  |
|   | Minumum Pre-shared Key<br>Complexity: |  | 3      | Enable |  |  |  |
|   | Show Pre-shared Key: 2                |  |        | Enable |  |  |  |
| 0 | Certificate:                          |  |        |        |  |  |  |

# Local Group Setup

Step 1. Select Local WAN IP, IP Address, Local FQDN, or Local User FQDN from the drop-down list. Enter the identifier name or IP Address based on your selection. If you have selected Local WAN IP, the WAN IP address of your router should automatically be entered.

# Local Group Setup

| Local Identifier Type: | 1 | Local WAN IP | ~ |
|------------------------|---|--------------|---|
| Local Identifier:      | 2 | 140.         |   |
| Local IP Type:         |   | Subnet       | ~ |
| IP Address:            |   |              |   |
| Subnet Mask:           |   |              |   |

Step 2. For the *Local IP Type*, Select **Subnet**, **Single**, **Any**, **IP Group**, or **GRE Interface** from the drop-down list.

In this example, Subnet was chosen.

#### Local Group Setup

| Local Identifier Type: | Local WAN IP |
|------------------------|--------------|
| Local Identifier:      | 140.         |
| Local IP Type:         | Subnet ~     |
| IP Address:            |              |
| Subnet Mask:           |              |

Step 3. Enter the IP address of the device that can use this tunnel. Then enter the subnet mask.

For this demonstration, we will be entering **192.168.2.0** as our local IP address and **255.255.255.0** for the subnet mask.

### Local Group Setup

| Local Identifier Type: |   | Local WAN IP  | ~ |
|------------------------|---|---------------|---|
| Local Identifier:      |   | 140.          |   |
| Local IP Type:         |   | Subnet        | ~ |
| IP Address:            | 1 | 192.168.2.0   |   |
| Subnet Mask:           | 2 | 255.255.255.0 |   |

### **Remote Group Setup**

Step 1. Select **Remote WAN IP**, **Remote FQDN**, or **Remote User FQDN** from the dropdown list. Enter the identifier name or IP Address based on your selection.

We have selected **Remote WAN IP** as our *Remote Identifier Type* and entered in the IP address of the remote router.

#### Remote Group Setup

| Remote Identifier Type: | 1 | Remote WAN IP |
|-------------------------|---|---------------|
| Remote Identifier:      | 2 | 145.          |
| Remote IP Type:         |   | Subnet        |
| IP Address:             |   |               |
| Subnet Mask:            |   |               |

Step 2. Select Subnet, Single, Any, IP Group from the Remote IP Type drop-down list.

In this example, we will be selecting **Subnet**.

**Note:** If you have selected IP Group as your remote IP type, a popup window to create a new IP group will appear.

#### Remote Group Setup

| Remote Identifier Type: | Remote WAN IP |   |
|-------------------------|---------------|---|
| Remote Identifier:      | 145.          | ] |
| Remote IP Type:         | Subnet        |   |
| IP Address:             |               | ) |
| Subnet Mask:            |               |   |

Step 3. Enter the IP address and subnet mask of the device that can use this tunnel.

We have entered **10.1.1.0** for the remote local IP address that can use this tunnel and the subnet mask of **255.255.255.0**.

# Remote Group Setup

| Remote Identifier Type: |   | Remote WAN IP | ~ |
|-------------------------|---|---------------|---|
| Remote Identifier:      |   | 145.          |   |
| Remote IP Type:         |   | Subnet        | ~ |
| IP Address:             | 1 | 10.1.1.0      |   |
| Subnet Mask:            | 2 | 255.255.255.0 |   |

Step 4. Click **Apply** to create a new Site-to-Site VPN connection.

| Add/Edit a New Connection |               |  |  |  |  |
|---------------------------|---------------|--|--|--|--|
|                           |               |  |  |  |  |
| Local IP Type:            | Subnet        |  |  |  |  |
| IP Address:               | 192.168.2.0   |  |  |  |  |
| Subnet Mask:              | 255.255.255.0 |  |  |  |  |
| Remote Group Setup        |               |  |  |  |  |
| Remote Identifier Type:   | Remote WAN IP |  |  |  |  |
| Remote Identifier:        | 145.          |  |  |  |  |
| Remote IP Type:           | Subnet        |  |  |  |  |
| IP Address:               | 10.1.1.0      |  |  |  |  |
| Subnet Mask:              | 255.255.255.0 |  |  |  |  |

All configurations that you have entered on the router are in the Running Configuration file which is volatile and is not retained between reboots.

Step 5. At the top of the page, click the **Save** button to navigate to the *Configuration Management* to save your running configuration to the startup configuration. This is to retain the configuration after a reboot.

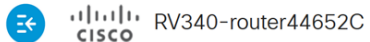

🕒 cisco (admin) English 🚽 😯 🚺 🕩

Step 6. In the *Configuration Management*, make sure the *Source* is **Running Configuration** and the *Destination* is **Startup Configuration**. Then press **Apply** to save your running configuration to the startup configuration. The Startup Configuration file will now retain all configurations after a reboot.

| Configuration Management                                                                                                    | 3 Apply Cancel Disabled Save Icon Blinking                                                                                            |  |  |  |  |
|----------------------------------------------------------------------------------------------------|----------------------------------------------------------------------------------------------------|--|--|--|--|
| Configuration File Name                                                                                                    |                                                                                                    |  |  |  |  |
| Last Change Time                                                                                                    |                                                                                                    |  |  |  |  |
| Running Configuration: 2018-Dec-11, 17:07:01 GMT                                                                                                    |                                                                                                    |  |  |  |  |
| Startup Configuration: 2018-Dec-07, 21:54:43 GMT                                                                                                    |                                                                                                    |  |  |  |  |
| Mirror Configuration: 2018-Dec-12, 18:00:03 GMT                                                                                                    |                                                                                                    |  |  |  |  |
| Backup Configuration: N/A                                                                                                    |                                                                                                    |  |  |  |  |
| Copy/Save Configuration All configurations that the router is currently using are in the Running Configurat To retain the configuration between reboots, make sure you copy the running of completed all your changes. Source: 1 Running Configuration 2 Startup Configuration 3 | ation file which is volatile and is not retained between reboots. configuration file to the startup configuration file after you have |  |  |  |  |

# Conclusion

You should now have successfully added a new Site-to-Site VPN connection for your local router. You would need to configure your remote router (Router B) using the reverse information.